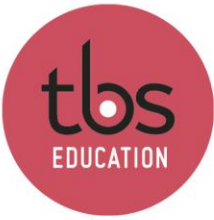

This document describes the process to follow to install the PowerBI Desktop software on Windows.

## Table of contents

| 1. | Installation | 2 |
|----|--------------|---|
| 2. | Sign in      | 4 |

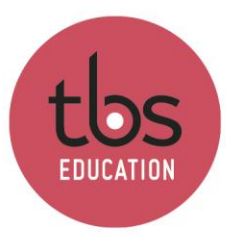

INSPIRING EDUCATION INSPIRING LIFE

## 1. Installation

Download and execute the file « PBIDesktopSetup\_x64.exe ».

| 🛃 Microsoft Power BI Desk | top (x64) Setup                                                 |    |
|---------------------------|-----------------------------------------------------------------|----|
|                           | Welcome to the Microsoft Power BI<br>Desktop (x64) Setup Wizard |    |
| _                         | Select Language:                                                |    |
|                           | English 🗸                                                       |    |
|                           |                                                                 |    |
| Microsoft                 |                                                                 |    |
|                           |                                                                 | -1 |

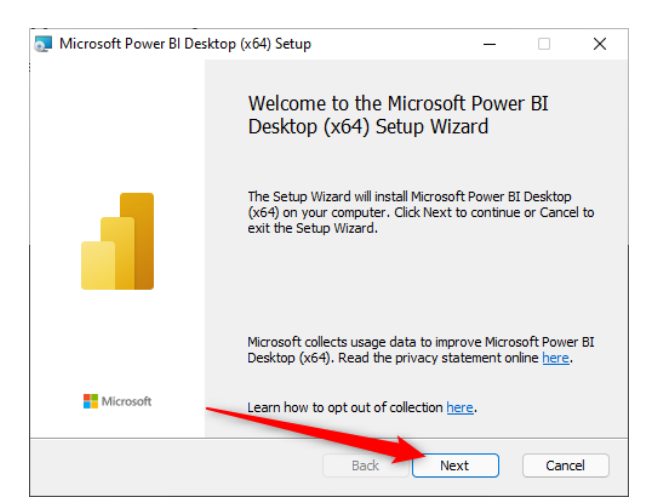

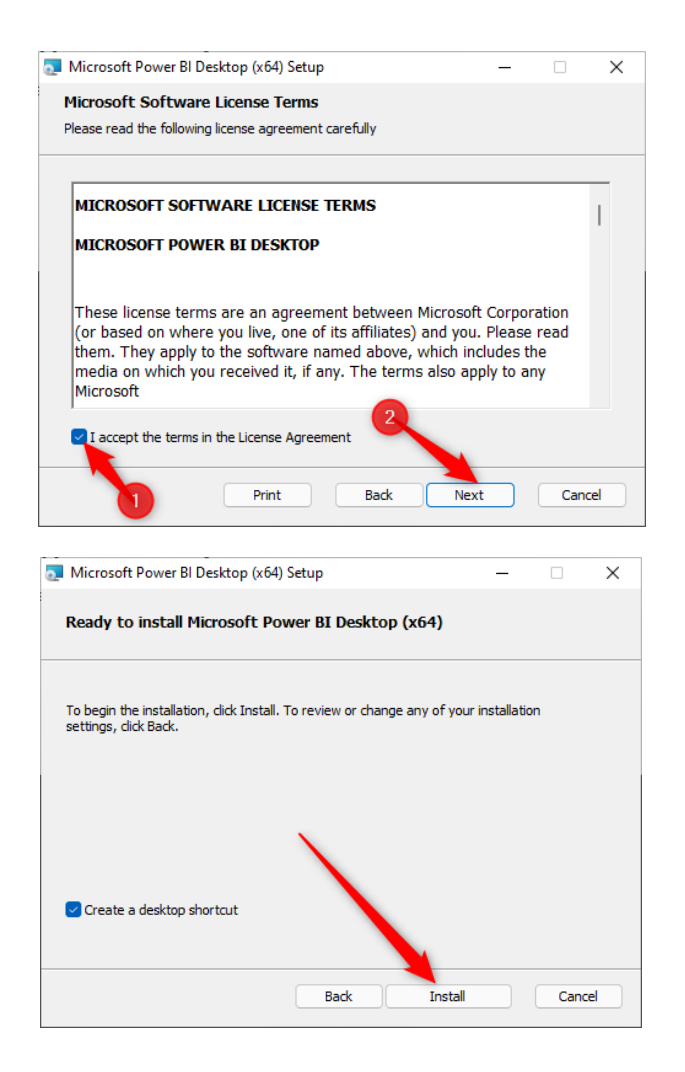

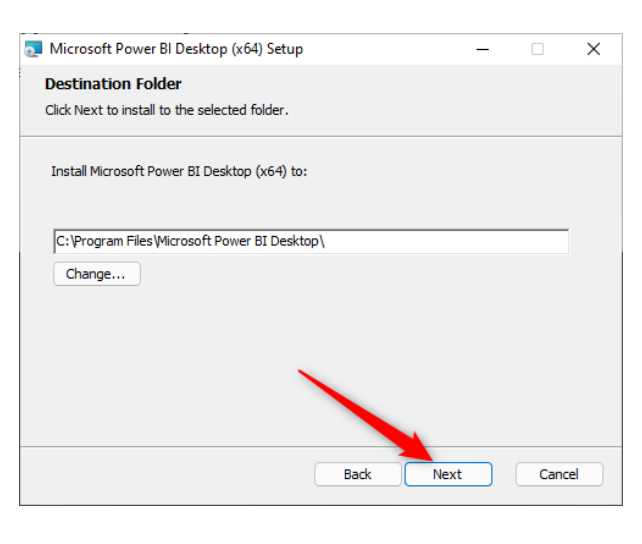

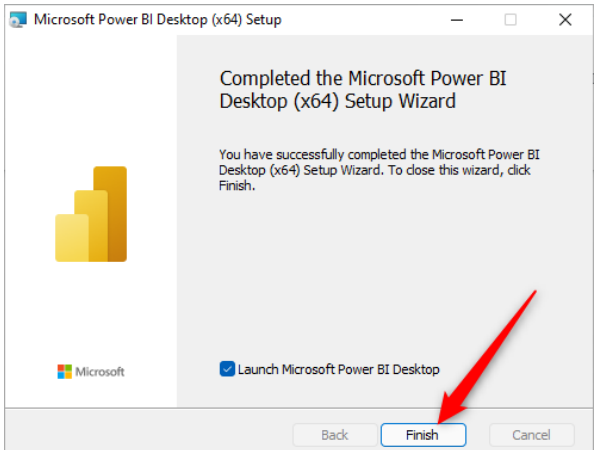

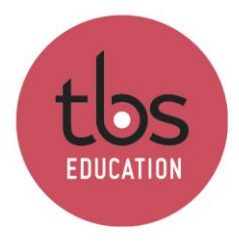

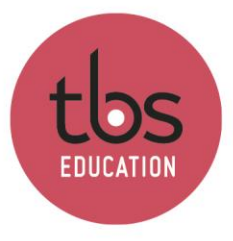

## 2. Sign in

Click « Sign in » in the top right corner and type your TBS email address. You will then get prompted to type your password.

| ۵           | しつ                           | Untitled - Power BI Desktop 🖉 Search                                                                                                    | Sign in 🔵 🗕 🗆 🗙                                     |  |  |  |  |
|-------------|------------------------------|----------------------------------------------------------------------------------------------------|-----------------------------------------------------|--|--|--|--|
| File        | e Home                       | Insert Modeling View Help                                                                                                    |                                                     |  |  |  |  |
| Paste       | Cut<br>Copy<br>Format painte | Get Excel Power BI SQL Enter Dataverse Recent<br>Get Excel Power BI SQL Enter Dataverse Recent<br>Data v workbook datasets Server data<br>Data | Sensitivity Share                                   |  |  |  |  |
| <u>[01]</u> |                              |                                                                                                    | K Visualizations » «                                |  |  |  |  |
| Ħ           |                              |                                                                                                    | Suild visual II. II. II. II. II. II. II. II. II. II |  |  |  |  |
| é8          |                              | ×                                                                                                    |                                                     |  |  |  |  |
|             |                              | Enter your email address                                                                                                    |                                                     |  |  |  |  |
|             |                              | Once Power BI Desktop and the Power BI service work better together.                                                                           |                                                     |  |  |  |  |
|             |                              | Sign in to enhance your collaboration and access organizational content.                                                                       | Q 😽 🐢 💷 🖃 🔤                                         |  |  |  |  |
|             |                              | m.breda@tbs-education.fr                                                                                                    |                                                     |  |  |  |  |
|             |                              | Import data from Excel                                                                                                    |                                                     |  |  |  |  |
|             |                              |                                                                                                    | Values                                              |  |  |  |  |
|             |                              |                                                                                                    | Add data fields here                                |  |  |  |  |
|             |                              | •                                                                                                    | Drill through<br>Cross-report                       |  |  |  |  |
|             |                              |                                                                                                    | Keep all filters                                    |  |  |  |  |
|             |                              |                                                                                                    | Add drill-through fields here                       |  |  |  |  |
|             |                              |                                                                                                    |                                                     |  |  |  |  |
|             |                              |                                                                                                    |                                                     |  |  |  |  |
|             |                              |                                                                                                    |                                                     |  |  |  |  |
|             | ↔ Page 1                     | +                                                                                                    |                                                     |  |  |  |  |
| Page 1      | of 1                         |                                                                                                    | Update available (click to download)                |  |  |  |  |
|             |                              |                                                                                                    | -                                                   |  |  |  |  |
|             |                              | Sign in to your account X                                                                                                    |                                                     |  |  |  |  |
|             |                              |                                                                                                    |                                                     |  |  |  |  |
|             |                              | NETHING CLOUD                                                                                                    |                                                     |  |  |  |  |
|             |                              | ← m.breda@tbs-education.fr                                                                                                    |                                                     |  |  |  |  |
|             |                              |                                                                                                    |                                                     |  |  |  |  |
|             | Enter password               |                                                                                                    |                                                     |  |  |  |  |
|             |                              |                                                                                                    |                                                     |  |  |  |  |
|             |                              |                                                                                                    |                                                     |  |  |  |  |
|             |                              |                                                                                                    |                                                     |  |  |  |  |
|             |                              | Sign in                                                                                                    |                                                     |  |  |  |  |

You can now use the software.